## **Der Desktop**

Nachdem Sie Ihren Laptop / PC gestartet haben (und ggf. ein Passwort eingegeben haben), landen Sie direkt auf dem Desktop.

Hier die einzelnen Bereiche:

## Links unten:

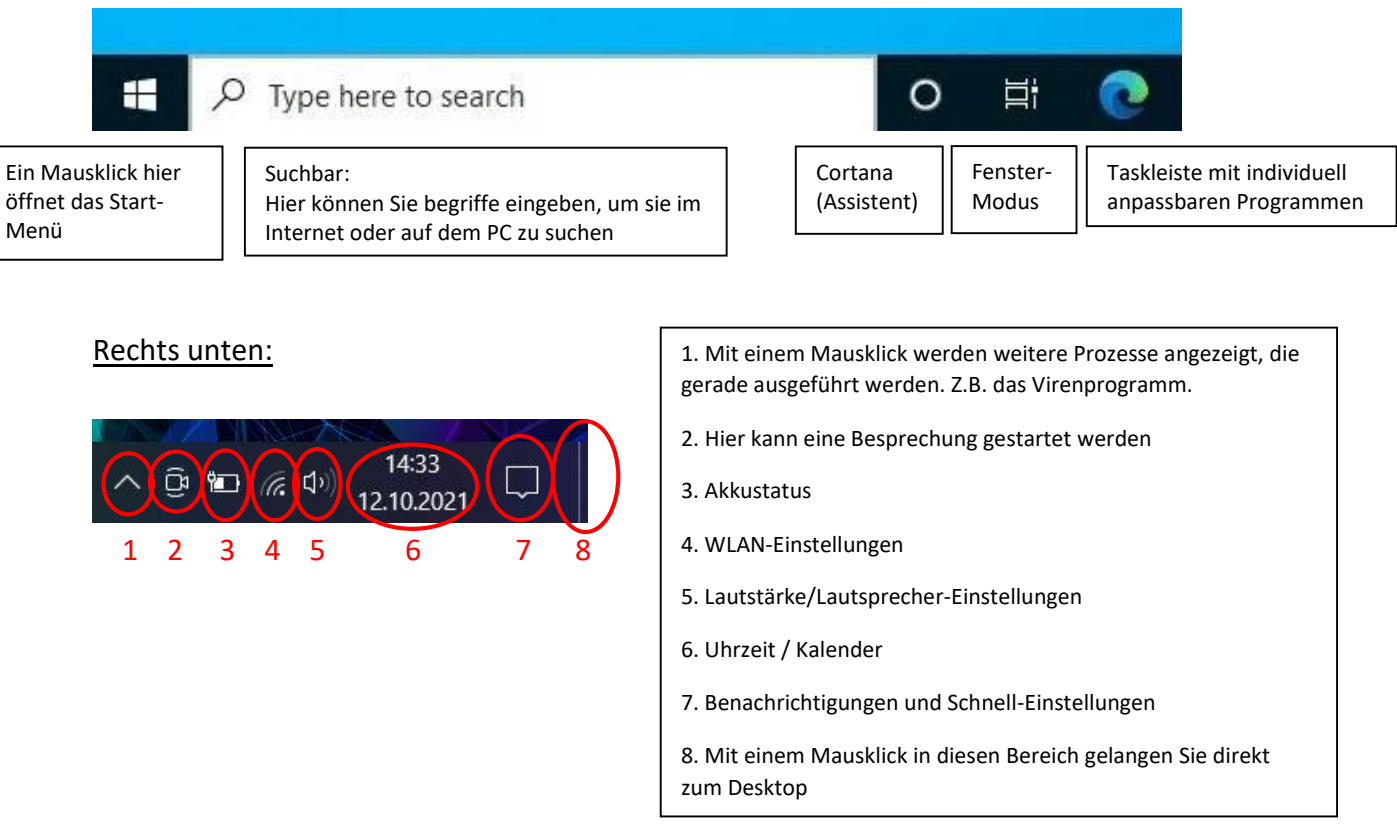

- Auf der restlichen Fläche des Desktops können Sie diverse Programme und Dateien ganz nach Ihrem Geschmack ablegen, sodass Sie jederzeit schnell darauf zugreifen können.
  Z.B. Papierkorb, Lieblingsbilder, häufig verwendete Programme, ...
- Mit einem Rechtsklick auf den Desktop öffnen Sie ein Menü, das ungefähr so aussieht:

|   | Ansicht<br>Sortieren nach<br>Aktualisieren | ><br>> |
|---|--------------------------------------------|--------|
| _ | Einfügen<br>Verknüpfung einfügen           |        |
| 1 | NVIDIA Systemsteuerung                     |        |
|   | Neu                                        | >      |
|   | Anzeigeeinstellungen<br>Anpassen           |        |

Unter "Ansicht" lässt sich die Größe der Desktopsymbole einstellen

Sie können diese auch nach bestimmten Kriterien sortieren

Fahren Sie mit der Maus auf den Punkt "Neu", können Sie eine neue Datei erstellen. Z.B. eine Textdatei, wie diese hier.

Hintergrundbild ändern:

Klicken Sie auf "Anpassen". Es öffnet sich nun ein neues Fenster. Hier können Sie aus mehreren Bildern auswählen. Oder Sie klicken auf "Durchsuchen" und können Ihr eigenes Bild aussuchen und als Hintergrundbild speichern.